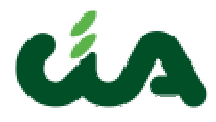

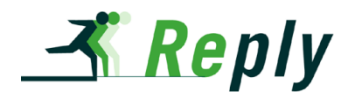

# **MANUALE OPERATIVO**

#### Generazione e gestione degli invii telematici RED

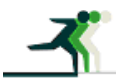

REPLY S.p.A corso Francia, 110 - 10143 Torino – tel. +39.011.7711594 - fax. +39.011.7495416 www.reply.it e-mail info@reply.it

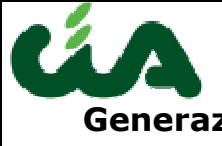

Generazione e gestione degli invii telematici RED

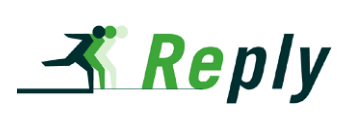

| MANUALE OPERATIVO                       | . 1 |
|-----------------------------------------|-----|
| CONTENUTI                               | .3  |
| REQUISITI                               | .4  |
| GENERAZIONE E GESTIONE INVIO TELEMATICO | .5  |
| GENERAZIONE FILE INVIO                  | .5  |
| DOWNLOAD FILE INVIO                     | .6  |
| CONFERMA INVIO                          | .7  |
| ACQUISIZIONE SCARTI                     | .7  |
| STAMPA DETTAGLI STATISTICI RED          | .8  |
| SCARTO MANUALE RED                      | .9  |
|                                         |     |

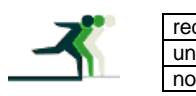

| edatto da:           | Francesco Meloni     | approvato da:         | APPROVATORE | versione: | Draft |
|----------------------|----------------------|-----------------------|-------------|-----------|-------|
| nit:                 | CIT                  | data ultima modifica: | 02/11/2012  | pag:      | 2/11  |
| ote di riservatezza: | riservato, ad uso in | terno di CIA          |             |           |       |

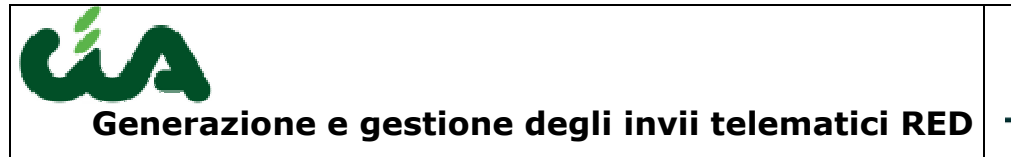

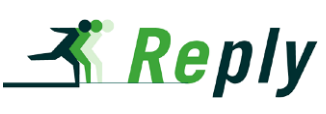

## Contenuti

Questo documento illustra come generare il file di invio telematico dei RED, come gestire la fasi dell'invio telematico dei RED, come acquisire gli scarti dell'invio all'INPS e come generare le statistiche di monitoraggio nell'applicazione be\_inac.

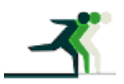

| redatto da:                                            | Francesco Meloni | approvato da:         | APPROVATORE | versione: | Draft |
|--------------------------------------------------------|------------------|-----------------------|-------------|-----------|-------|
| unit:                                                  | CIT              | data ultima modifica: | 02/11/2012  | pag:      | 3/11  |
| note di riservatezza: riservato, ad uso interno di CIA |                  |                       |             |           |       |

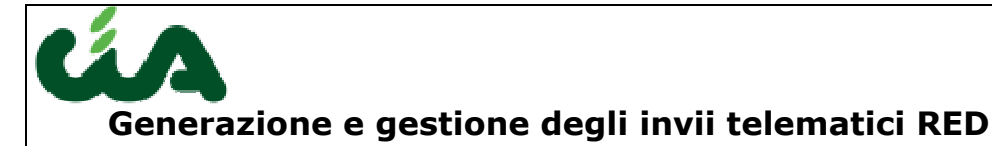

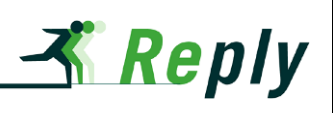

## Requisiti

Le funzionalità descritte consentono di gestire l'invio telematico sia la normale campagna red sia la campagna dei solleciti (quest'ultima a partire dalla campagna red 2011 solleciti)

Per accedere ed utilizzare le funzionalità illustrate nel presente documento per la generazione e gestione dell'invio telematico RED è necessario un operatore con i ruoli "Gestione invio telematico RED" e "File per diagnosi telematico RED", mentre per la generazione della stampa dettagli statistici RED è necessario il ruolo "Statistiche RED".

Le funzionalità di gestione dei file telematici sono accessibili dalla voce di menù di sinistra "RED - Invio RED" per la normale campagna RED e "RED - Invio RED Sollecito" per la campagna dei solleciti; la funzionalità di acquisizione degli scarti da parte dell'INPS è accessibile da "RED - Upload ricevute RED" per la normale campagna RED e "RED - Upload ricevute RED Sollecito" per la campagna dei solleciti, mentre la statistica si accede dalla voce di menù "RED - Invio RED".

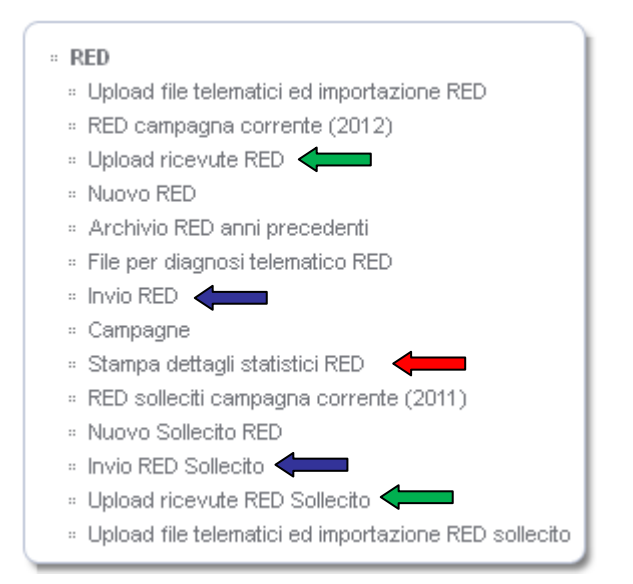

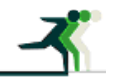

| redatto da:           | Francesco Meloni                 | approvato da:         | APPROVATORE | versione: | Draft |
|-----------------------|----------------------------------|-----------------------|-------------|-----------|-------|
| unit:                 | CIT                              | data ultima modifica: | 02/11/2012  | pag:      | 4/11  |
| note di riservatezza: | riservato, ad uso interno di CIA |                       |             |           |       |

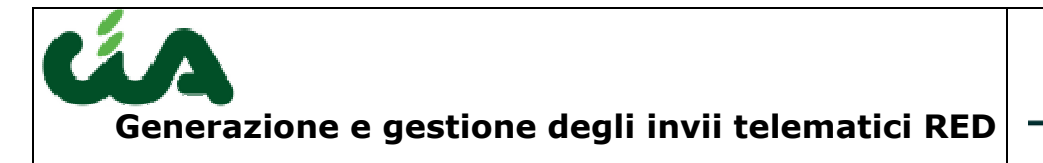

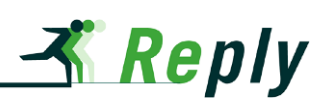

## Generazione e gestione invio telematico

La generazione e la gestione dei file telematici è centralizzata nella pagina che mostra l'insieme dei Red in stato da inviare (voce di menù "RED - Invio RED" o "RED - Invio RED Sollecito" in base alla voce di menù scelta e quindi della campagna di cui si vuole gestire l'invio), in questa pagina è possibile fare estrazioni e ricerche avanzate sui Red pronti per l'invio.

| ■ Invio RED                                                     |                                              |                               | Da inviare                               |  |  |
|-----------------------------------------------------------------|----------------------------------------------|-------------------------------|------------------------------------------|--|--|
| Cognome e nome 🛓                                                | Stato                                        | ta inserin <mark>a</mark> nto | Tipo didurazione                         |  |  |
|                                                                 | tutti                                        |                               | tutti 🔽 💌                                |  |  |
|                                                                 | Pronta per l'invio                           | 31/05/2011                    | Rinuncia alle prestazioni collegate al r |  |  |
| record trovati: 1 visualizza 5 📝 righe                          | tutti   <u>a b c d e f g h i i k l m n c</u> | <u>parstuv w x y z</u>        | 🛞 🕙 pagina 🚺 🐋 di 1 🕑 😥                  |  |  |
| ■ Invio RED: Anno: 2011 Matricola: BBAMTC80R26Z129S292100010001 |                                              |                               |                                          |  |  |
| RED Note (0 valide)                                             |                                              | Familiari (0)                 | Redditi (0)                              |  |  |
| Dati anagrafici<br>Cognome e nome: <u>ABABEI MITICA</u>         |                                              |                               |                                          |  |  |

#### **Generazione file invio**

La generazione è accessibile dall'icona indicata dalla freccia blu nell'immagine precedente, la pagina successiva permette di impostare i parametri di generazione

| Campagna     | 2011      |       |
|--------------|-----------|-------|
| Descrizione* |           |       |
| Zona CAF     |           | $\wp$ |
| Simulazione* | 💽 Sì 🔘 No |       |
| Soglia*      | <u>a</u>  |       |

Annulla Genera telematico

I campi in pagina sono i seguenti:

- il campo Campagna indica l'anno della campagna/campagna solleciti corrente;
- il campo Descrizione è obbligatoria ed è di libera digitazione;
- il campo Zona CAF consente di generare il file telematico solo di una singola zona CAF, in tal caso verranno estratti solo i Red in stato pronti per

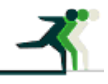

| redatto da:           | Francesco Meloni                 | approvato da:         | APPROVATORE | versione: | Draft |
|-----------------------|----------------------------------|-----------------------|-------------|-----------|-------|
| unit:                 | CIT                              | data ultima modifica: | 02/11/2012  | pag:      | 5/11  |
| note di riservatezza: | riservato, ad uso interno di CIA |                       |             |           |       |

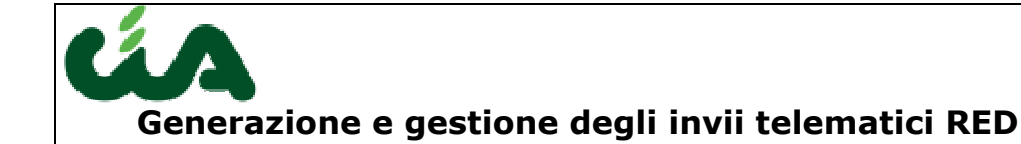

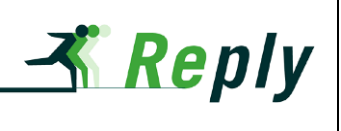

l'invio di quella singola zona altresì verranno estratti tutti i Red pronti per l'invio per la campagna corrente;

- il campo simulazione consente di generare un file simulato (opzione Si) che non comporta il cambio stato dei Red o un file effettivo (opzione No) che cambia lo stato dei Red in esportato (lo stato esportato non consente le modifiche del Red fino a quando non verrà confermato l'invio);
- il campo Soglia, obbligatorio, che consente di cambiare la data di acquisizione con quella indicata, dei Red pronti per l'invio che hanno una data inferiore a quella del campo stesso.

N.B.: la fase di generazione del file telematico può produrre più di un file in base al numero di Red in stato pronti per l'invio, inoltre contiene una fase di diagnostico interno che scarta i Red che non verrebbero acquisiti dall'INPS, in caso di generazione simulata non viene data nessuna segnalazione sui Red scartati, segnalazione che invece viene data in caso di generazione effettiva tramite messaggi in bacheca agli operatori che hanno gestito i singoli Red e con il settaggio dello stato scartato da diagnostico sui Red stessi, come prassi può essere utile generare il file simulato prima del definitivo per testarlo con il diagnostico INPS ed in caso di errori che bloccherebbero l'invio si possono scartare i Red puntualmente, per tale funzionalità fare riferimento al capitolo: **Scarto manuale red**.

### **Download file invio**

La pagina di download dei file telematici è accessibile dall'icona indicata dalla freccia rossa nella pagina Invio Red, nella pagine è possibile cercare i file che si desidera scaricare tramite la lente di ricerca (freccia verde figura seguente).

| File invio telematico* |  |
|------------------------|--|
|                        |  |

La pagina di scelta dei file mostra tutti i file generati, dopo averli scelti con il pulsante continua è possibile scaricarli con il pulsante Continua, verrà proposto il download di un file zip che contiene i file selezionati.

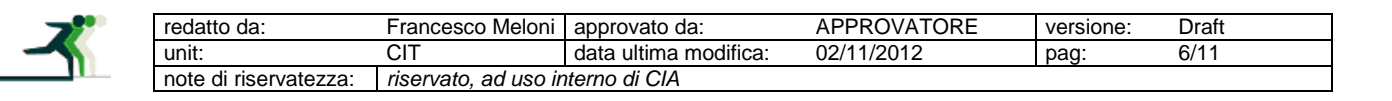

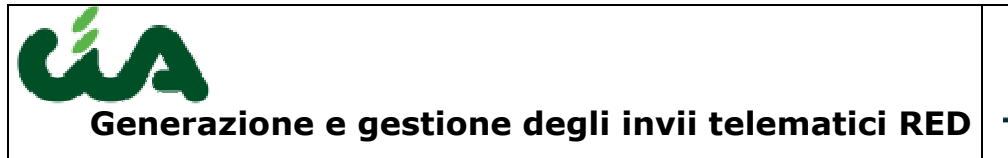

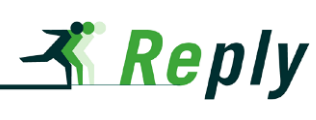

## Conferma invio

La pagina di conferma invio dei file telematici è accessibile dall'icona indicata dalla freccia gialla nella pagina Invio Red, nella pagine è possibile cercare i file per cui si vuole confermare l'effettivo invio all'INPS tramite la lente di ricerca (freccia verde figura seguente).

| Contern | File invio telematico* | ,<br>    | <u></u>  |
|---------|------------------------|----------|----------|
|         |                        |          |          |
|         |                        |          | <u> </u> |
|         | Data invio*            | <u>_</u> |          |

Nel campo Data invio (obbligatorio) va indicata la data di invio all'INPS. Per terminare l'operazione va premuto il pulsante Continua che porterà tutti i Red contenuti nel file selezionato in stato inviato con data invio uguale a quella indicata.

### Acquisizione scarti

La pagina di acquisizione scarti è accessibile tramite la voce di menù "RED -Upload ricevute RED" o in alternativa, nel caso di campagna dei solleciti, tramite la voce di menù "RED - Upload ricevute RED Sollecito".

| Jpload ricevute RED         |                                |          |               |       |  |
|-----------------------------|--------------------------------|----------|---------------|-------|--|
| Sfoglia Rimuovi Selezionato | Rimuovi Non Validi Rimuovi Tut | ti       |               |       |  |
| Nome                        | Dimensione                     | Cartella | Modificato il | Stato |  |
|                             |                                |          |               |       |  |
|                             |                                |          |               |       |  |
|                             |                                |          |               |       |  |
|                             |                                |          |               |       |  |
|                             |                                |          |               |       |  |
|                             |                                |          |               |       |  |
|                             |                                |          |               |       |  |
|                             |                                |          |               |       |  |
|                             |                                |          |               |       |  |
|                             |                                |          |               |       |  |
|                             |                                |          |               |       |  |
|                             |                                |          |               |       |  |
|                             |                                | 0%       |               |       |  |

Invia Ferma

| <b>*</b> * | redatto da:           | Francesco Meloni     | approvato da:         | APPROVATORE | versione: | Draft |
|------------|-----------------------|----------------------|-----------------------|-------------|-----------|-------|
|            | unit:                 | CIT                  | data ultima modifica: | 02/11/2012  | pag:      | 7/11  |
|            | note di riservatezza: | riservato, ad uso in | nterno di CIA         |             |           |       |

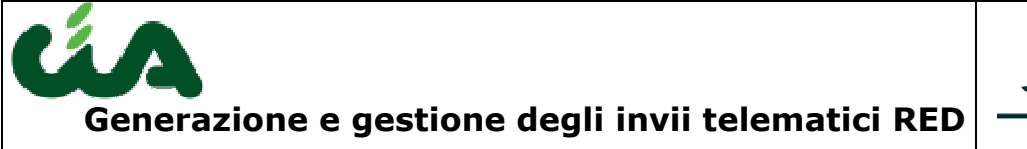

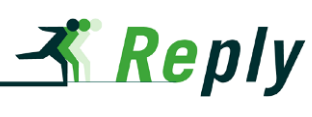

Tramite il pulsante "Sfoglia" si selezionano i file da caricare, e tramite "Invia" si avvia l'elaborazione, al termine della quale appare la pagina con i risultati.

I Red scartati ed acquisiti vengono portati in uno stato consono al motivo dello scarto, inoltre l'operatore viene avvisato dello scarto con un messaggio nella sua bacheca.

## Stampa dettagli statistici RED

| Campagna*                 | 2011 💌                              |                                                |
|---------------------------|-------------------------------------|------------------------------------------------|
| Zona CAF                  |                                     |                                                |
| Data inserimento          | Dal 🧔                               | AI 🥏                                           |
| Data invio                | Dal 🥏                               | AI 🥏                                           |
| File invio:               |                                     |                                                |
| Ordinamento della stampa: | 💿 Nessuna selezione 🔘 Cognome+Nom   | ne 🔘 Matricola RED                             |
| Totalizzazioni:           | ⊙ Nessuna selezione  ○ Per zona CAF | 🔘 Zona Caf/provincia senza dettagli 🔘 Generali |
| Stampa Reset An           | nulla                               |                                                |

La stampa dettagli statistici è accessibile tramite la voce di menù "RED – stampa dettagli statistici RED".

La statistica estrae tutti i Red inviati indipendentemente dal loro stato attuale per la campagna indicata (dato obbligatorio). E' possibile filtrare i Red da estrarre secondo la zona CAF, la data di inserimento, la data di invio o sul singolo file di invio. Il campo dell'ordinamento di stampa consente di visualizzare i Red estratti ordinati alfabeticamente per cognome-nome oppure per matricola. Il campo totalizzazioni consente di raggruppare i Red per zona CAF, per Zona CAF/provincia (in questo caso non viene mostrato l'elenco dei Red ma solo i riepiloghi) o generali (in questo caso vengono mostrati tutti i Red inviati nella campagna secondo i filtri indicati, c'è l'obbligo di inserire almeno una Zona CAF in questa estrazione in quanto il numero di record presenti nel db è molto elevato).

|  | redatto da:           | Francesco Meloni                 | approvato da:         | APPROVATORE | versione: | Draft |
|--|-----------------------|----------------------------------|-----------------------|-------------|-----------|-------|
|  | unit:                 | CIT                              | data ultima modifica: | 02/11/2012  | pag:      | 8/11  |
|  | note di riservatezza: | riservato, ad uso interno di CIA |                       |             |           |       |

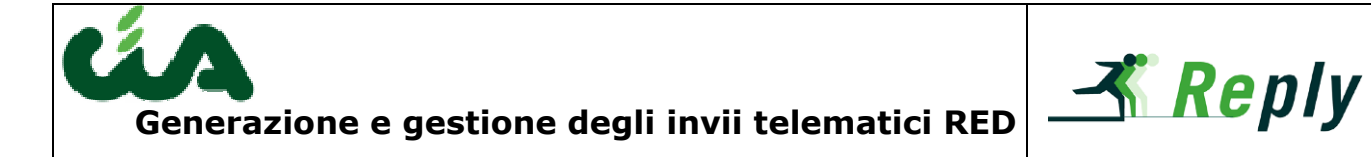

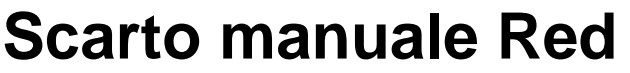

In questo capitolo è descritta la procedura che consente di correggere un file di invio in cui sono presenti errori bloccanti non rilevati dal diagnostico interno ma rilevati dal diagnostico off-line dell'Inps.

Tale procedura consente di non bloccare l'operazione di invio nell'attesa che venga modificato il controllo diagnostico interno per adeguarlo a quello off-line dell'Inps.

Tale procedura deve essere eseguita prima della generazione definitiva del file di invio, in quanto dopo tale generazione i red non sono più modificabili.

Nell'applicazione, dalla pagina dei red campagna corrente, è necessario modificare lo stato del red scartato da "Pronta per l'invio" a "Scartato da diagnostico" come indicato nelle 2 figure seguenti premendo i pulsanti indicati dalle frecce verdi.

|                                                                | Cognome e no                                                                              | me ‡ž                              | Stato                 |   | Data inserimento | Tipo dichiarazione                |   | Matricola                    |  |  |
|----------------------------------------------------------------|-------------------------------------------------------------------------------------------|------------------------------------|-----------------------|---|------------------|-----------------------------------|---|------------------------------|--|--|
|                                                                |                                                                                           |                                    | Pronta per l'invio    | ~ |                  | tutti                             | * |                              |  |  |
| •                                                              | AGOSTINI NILDE                                                                            |                                    | Pronta per l'invio    |   | 18/06/2010       | ZeroRed                           |   | GSTNLD33D54D629J193100040000 |  |  |
| record trovati: 1 visualizza 50 v righe tutti   <u>a b c d</u> |                                                                                           |                                    |                       |   | ahiiklmno        | <u>arstuvwxvz</u>                 |   | 🤫 🕙 pagina 1 👽 di 1 🕑 🕑      |  |  |
| = RED                                                          | r RED campagna corrente (2011): Anno: 2011 Matricola: GSTNLD33D54D629.J193100040000 🥖 🖏 🥡 |                                    |                       |   |                  |                                   |   |                              |  |  |
|                                                                | RED                                                                                       | Hote                               | e (0 valide)          |   |                  | Familiari (1)                     | Y | Redditi (22)                 |  |  |
| Dati                                                           | anagrafici —                                                                              |                                    |                       |   |                  |                                   |   |                              |  |  |
|                                                                | Cognome e                                                                                 | nome: AGOSTINI NILDE               |                       |   |                  |                                   |   |                              |  |  |
|                                                                | Codice                                                                                    | fiscale: GSTNLD33D54D629J          |                       |   |                  | Sesso: F                          |   | -                            |  |  |
|                                                                | Data di r                                                                                 | ascita: 14/04/1933                 |                       |   | 1                | uogo di nascita:                  |   |                              |  |  |
|                                                                | In                                                                                        | dirizzo: -                         |                       |   |                  |                                   |   |                              |  |  |
| RED                                                            |                                                                                           |                                    |                       |   |                  |                                   |   |                              |  |  |
|                                                                | Ma                                                                                        | tricola: GSTNLD33D54D629J193100040 | 1000                  |   |                  | Data invio: 14/07/2010 0.00       |   |                              |  |  |
|                                                                | Data inser                                                                                | imento: 18/06/2010 0.00            |                       |   |                  | Zona CAF: 0803500 - REGGIO EMILIA | 1 |                              |  |  |
|                                                                |                                                                                           | Stato: 3 - Pronta per l'invio      |                       |   |                  | ~                                 |   |                              |  |  |
|                                                                |                                                                                           |                                    |                       |   |                  |                                   |   |                              |  |  |
|                                                                |                                                                                           |                                    |                       |   |                  |                                   |   |                              |  |  |
| b.t.                                                           |                                                                                           | PED: COTHI D22DI                   | 40.000 14024000 40000 |   |                  |                                   |   |                              |  |  |
| MO                                                             | anca sta                                                                                  | O RED: GSTNED33D:                  | 04D629J193100040000   |   |                  |                                   |   |                              |  |  |
|                                                                | Nuovo stato RED* Scartato da diagnostico                                                  |                                    |                       |   |                  |                                   |   |                              |  |  |
|                                                                |                                                                                           |                                    |                       |   |                  |                                   |   |                              |  |  |
|                                                                | Salva                                                                                     | Annulla                            |                       |   |                  |                                   |   |                              |  |  |

Successivamente va inserito il messaggio in bacheca per gli operatori che gestiscono il red, per inserire il nuovo messaggio si deve accedere alla voce di menù: "Bacheca CAF – Messaggi bacheca"

| <b>~</b> | redatto da:           | Francesco Meloni                 | approvato da:         | APPROVATORE | versione: | Draft |
|----------|-----------------------|----------------------------------|-----------------------|-------------|-----------|-------|
|          | unit:                 | CIT                              | data ultima modifica: | 02/11/2012  | pag:      | 9/11  |
|          | note di riservatezza: | riservato, ad uso interno di CIA |                       |             |           |       |

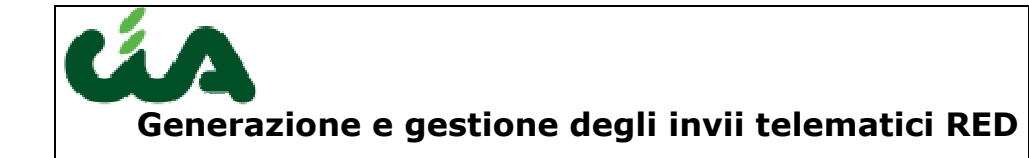

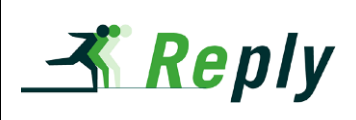

#### Bacheca CAF

» Messaggi bacheca

| Mes    | saggi bacheca                                      |                                |       | Nessuna rice | ica 💌 🐺 🗩         |  |  |
|--------|----------------------------------------------------|--------------------------------|-------|--------------|-------------------|--|--|
|        | Data Inserimento                                   | Titolo                         | Data  | validità     | Nascondibile      |  |  |
|        |                                                    |                                | tutti | ¥            | tutti 💌           |  |  |
| •      | 19/06/2009                                         | BRTLNI41E65C323WG301000202000E | -     | 1-           | Sì                |  |  |
| ø 🗌    | 19/06/2009                                         | VTTLVI37D68G926G8131000101000N | -     | 1-           | Sì                |  |  |
| ø 📃    | 19/06/2009                                         | GLUDNC49A15F713A8121100202000V | -     | 1-           | Sì                |  |  |
| ø 🗌    | 19/06/2009                                         | MRGMRA24D69F205G8131000101000N | -     | 1-           | Sì                |  |  |
| ø 🗌    | 19/06/2009                                         | FRRCRL27A08D277T8131000101000N | -     | 1-           | Sì                |  |  |
| record | irovati: 1000 di 54404 visi                        | ualizza 5 🔽 righe              |       | 🕜 🕙 pagi     | na 🚺 💌 di 200 🕑 🕑 |  |  |
| ≕ Mess | Messaggio bacheca: BRTLIII41E65C323WG301000202000E |                                |       |              |                   |  |  |
|        |                                                    | Messaggio bacheca              |       |              |                   |  |  |
| Me     | eaggio bacheca                                     |                                |       |              |                   |  |  |

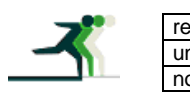

| edatto da:           | Francesco Meloni     | approvato da:         | APPROVATORE | versione: | Draft |
|----------------------|----------------------|-----------------------|-------------|-----------|-------|
| nit:                 | CIT                  | data ultima modifica: | 02/11/2012  | pag:      | 10/11 |
| ote di riservatezza: | riservato, ad uso in | terno di CIA          |             |           |       |

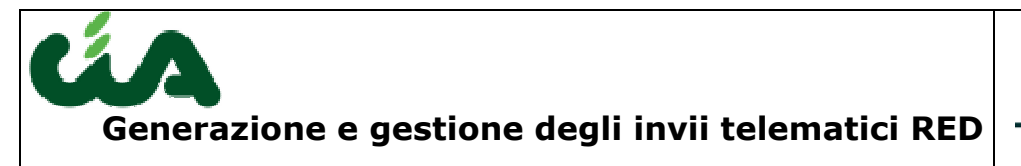

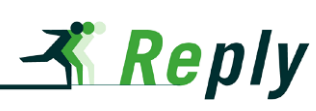

#### Nuovo: Messaggio bacheca

| Titolo*                    | Scarto diagnostico RED                                                     |              |
|----------------------------|----------------------------------------------------------------------------|--------------|
| Testo*                     | II RED di "matricola" è' stato scartato dal diagnostico: "messaggio_diagno | stico"<br>.: |
| Nascondibile*              | ⊙ Sì 🔘 No                                                                  |              |
| )ata validità              |                                                                            |              |
| Dal                        | AI                                                                         |              |
| Visibilità Messaggio Bache | ca                                                                         |              |
| Visibilità Regione         |                                                                            |              |
| Visibilità Provincia       |                                                                            |              |
| Visibilità Zona CAF        | REGGIO EMILIA                                                              |              |

Salva Salva e Nuovo Reset Annulla

Il campo titolo deve essere popolato con "Scarto diagnostico RED".

Il campo testo con il messaggio: "Il RED di "matricola" è' stato scartato dal diagnostico: "messaggio\_diagnostico"" dove "matricola" va sostituita con la matricola del red scartato, e "messaggio\_diagnostico" va sostituito con il messaggio indicato dal diagnostico INPS.

Il campo nascondibile deve essere lasciato valorizzato con Si.

Il campo visibilità Zona CAF va valorizzato con il codice CAF della zona che ha inserito il Red (valore recuperabile dalla schermata del dettaglio del Red, campo indicato dalla freccia rossa della prima figura di questo capitolo).

Eseguita queste operazione per tutti i Red con errore bloccante è possibile generare il file telematico in via definitiva che non conterrà più i red precedentemente scartati.

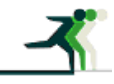

| redatto da:                                | Francesco Meloni | approvato da:         | APPROVATORE | versione: | Draft |
|--------------------------------------------|------------------|-----------------------|-------------|-----------|-------|
| unit:                                      | CIT              | data ultima modifica: | 02/11/2012  | pag:      | 11/11 |
| note di riservatezza: riservato, ad uso in |                  | nterno di CIA         |             |           |       |